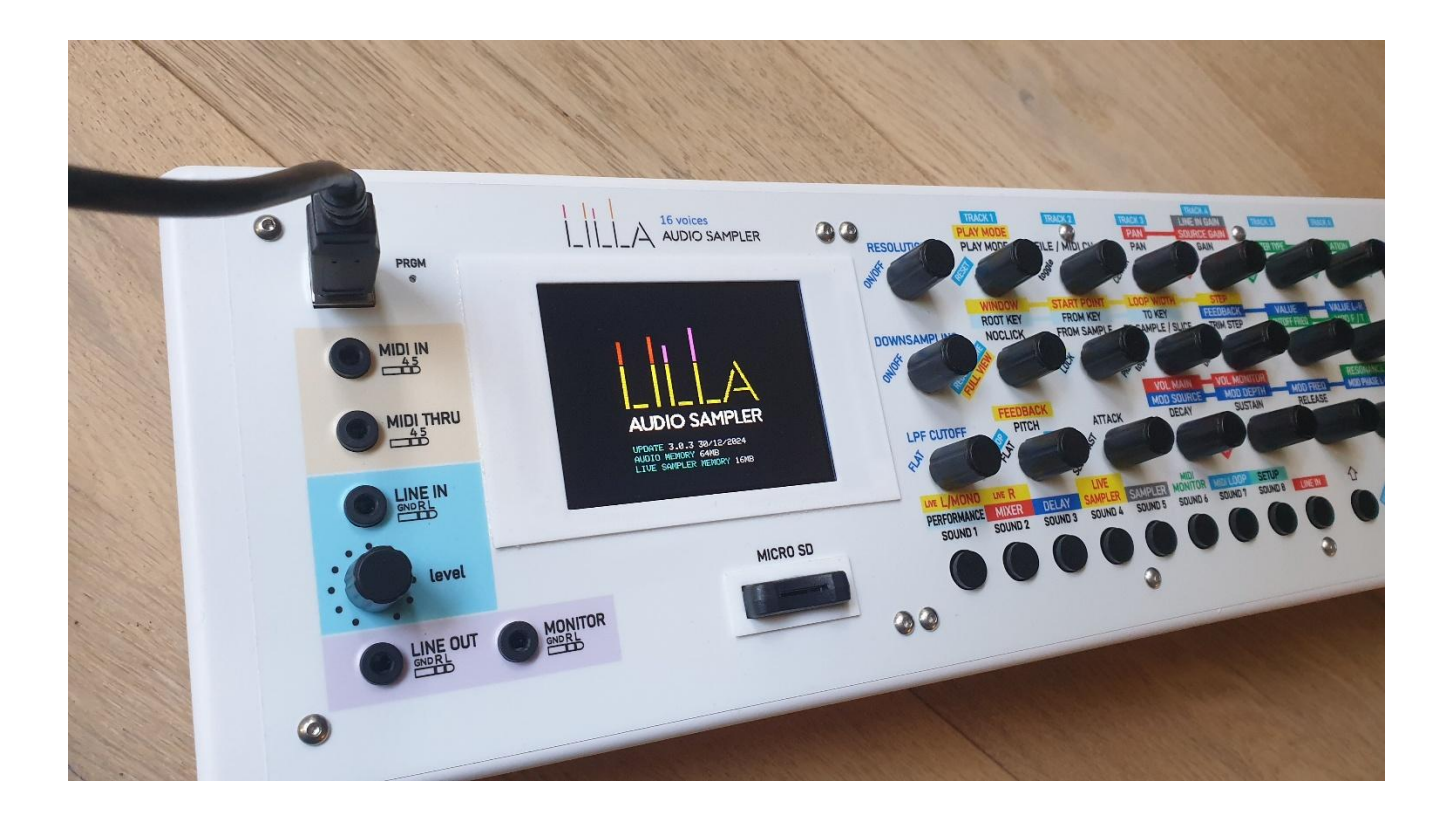

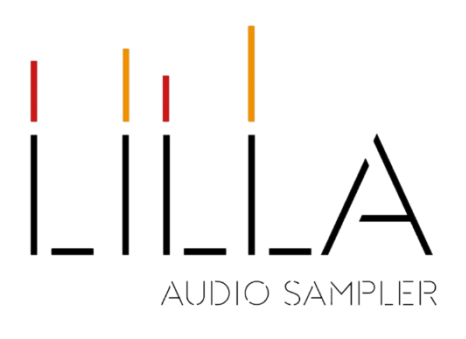

# User guide

Since firmware and functions can be updated/upgraded, the last version of this guide can be read and downloaded from www.lillasampler.it.

# Summary

| •    | •                                                            |                                             |
|------|--------------------------------------------------------------|---------------------------------------------|
| Over | rview                                                        | 4                                           |
| 1.1. | Connections                                                  | 4                                           |
| 1.2. | Modes                                                        | 4                                           |
| 1.3. | Line out and Monitor                                         | 4                                           |
| 1.4. | Audio files                                                  | 4                                           |
| 1.5. | Micro SD card                                                | 5                                           |
| 1.6. | Memory areas                                                 | 5                                           |
| 1.7. | Polyphony                                                    | 5                                           |
|      | Over<br>1.1.<br>1.2.<br>1.3.<br>1.4.<br>1.5.<br>1.6.<br>1.7. | Overview           1.1.         Connections |

| 2   | L.8.  | Voices assignment                      | 5  |
|-----|-------|----------------------------------------|----|
| 1   | 1.9.  | Tuning tone                            | 5  |
| 2   | L.10. | Display conventions                    | 5  |
| 1   | 1.11. | Hardware                               | 6  |
| 2   | L.12. | Power Supply                           | 6  |
| 2   | L.13. | Dimensions                             | 6  |
| 1   | L.14. | Contacts                               | 6  |
| 2.  | Fre   | ont panel                              | 7  |
| 3.  | Ge    | etting started                         | 8  |
| 3   | 3.1.  | Getting started with Performance mode  | 8  |
| ŝ   | 3.1.1 | . Sound editing - VCF                  | 8  |
| 3   | 3.2.  | Getting started with Delay effect      | 9  |
| 3   | 3.3.  | Getting started with Sampler mode      | 10 |
|     | 3.4.  | Getting started with Live Sampler mode | 11 |
|     | 3.5.  | Getting started with Midi Loop         | 13 |
| 4.  | Ре    | rformance mode                         | 14 |
| 4   | 1.1.  | Performance page                       | 14 |
| 4   | 1.2.  | Sound modeling page                    | 16 |
| 4   | 1.3.  | VCF page                               | 19 |
| 5.  | Sa    | mpler mode                             | 21 |
| 5   | 5.1.  | Idle state                             | 22 |
| 5   | 5.2.  | Pause + Rec state                      | 22 |
| 5   | 5.3.  | Recording state                        | 22 |
| 6.  | Liv   | ve Sampler mode                        | 24 |
| 7.  | De    | elay                                   | 26 |
| 8.  | Mi    | ixer                                   | 28 |
| 9.  | Mi    | idi Loop                               | 29 |
| 10  | •     | Setup                                  | 31 |
| 1   | 10.1. | -<br>Control Change assignment         | 31 |
| 1   | 10.2. | Import .raw files from micro SD card   | 32 |
| 11. | •     | MIDI Monitor                           | 33 |
| 12  | •     | Effects                                | 34 |
| 1   | 12.1. | Lowpass Filter                         | 34 |
| _   | 12.2. | Resolution                             | 34 |
| 1   | 12.3. | Downsampling                           | 34 |
| -   | 12.4. | Multimodal VCF                         | 34 |

| 1 | 4. H    | ow to update LILLA firmware          | . 39 |
|---|---------|--------------------------------------|------|
| 1 | 3. H    | ow to make .raw files using Audacity | 38   |
|   | 12.5.3. | Incoming signal modulated Delay      | 37   |
|   | 12.5.2. | LFO modulated Delay                  | 36   |
|   | 12.5.1. | Not modulated Delay                  | 35   |
|   | 12.5.   | Delay                                | 35   |

# 1. Overview

LILLA is polyphonic, multitimbral, and multi-midi audio sampler.

LILLA plays either imported audio files, or recorded audio, or live audio stream (when used as *Live Sampler*) applying various playing mode, adding ADSR envelope, changing length and pitch, and using digital effects.

## 1.1. Connections

- USB-B **POWER** input: power supply, firmware update
- 3.5mm jack MIDI IN
- 3.5mm jack MIDI THRU
- 3.5mm jack **LINE IN:** dynamic microphones/line 2 channels input with analog gain (level) control
- 3.5mm jack LINE OUT: 3.3Vpp 2 channels audio output
- 3.5mm jack **MONITOR** (output): 3.3Vpp 2 channels audio output (only for Sounds check)
- MICRO SD socket

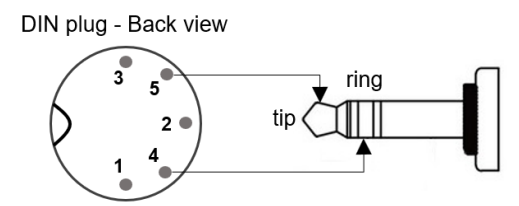

MIDI DIN to 3.5mm jack adapter schematics

## 1.2. Modes

#### Performance

Performance mode allows to play using Patches. A Patch is a group formed by 1 to 8 Sounds; each Sound is associated to an audio file, a MIDI channel, and includes all parameters that characterize the timbre.

#### Sampler

Sampler mode allows to record, save and export the incoming audio.

#### **Live Sampler**

LILLA can directly play the incoming audio stream, using a temporary/volatile memory as a virtual tape loop.

#### Midi Loop

A 6-tracks midi-loop allows to record a sequence of notes using the current Session.

## 1.3. Line out and Monitor

The **LINE OUT** is the audio output.

The **MONITOR** output is intended as a help for Performance mode while playing; its purpose is checking a Sound before adding it to the Patch.

# 1.4. Audio files

LILLA supports CD audio quality (16bit/44.1Ksps) and uses .raw (headerless) mono audio files, that can be imported from micro SD card; imported audio files must have this format:  $<0 \rightarrow 255>.raw$  (0.raw, 1.raw, ...., 255.raw)

Local recordings can also be exported to micro SD card with .raw format.

# 1.5. Micro SD card

Lilla uses a micro SD card FAT 32 formatted as a file source/repository (due to the relatively high latency of the access, there is no real time audio operation involving the micro SD card). From **SD root**:

/LILLARAW is the folder containing .raw audio files to be imported in LILLA;

/LILLARAW\_EXPORT is the folder containing .raw audio files exported from LILLA;

/LILLASET is the folder containing configuration files.

# 1.6. Memory areas

LILLA stores digital audio in 3 memory areas: microcontroller RAM, 16MB PSRAM (volatile), and 64MB Flash memory (permanent):

.raw files (imported files, .raw-converted recordings) are stored in the Flash memory;

.rec files (Sampler recordings) are stored in the Flash memory;

live audio (Live Sampler stream) is temporary saved in PSRAM;

short audio snippets (used in Performance mode) are copied to and played from RAM.

# 1.7. Polyphony

The number of available voices depends both on the type of memory involved, which varies based on the operating mode, and on the maximum pitch value required:

- playing from RAM and PSRAM, all 16 voices are available for any pitch value; this is the case of short audio fragment in a Performance, and Live Sampler mode.
- playing from Flash memory, Performance mode with not very short audio samples, LILLA offers 4
  optimization levels:

16 voices – max pitch 1.65 12 voices – max pitch 3.0 8 voices – max pitch 4.0

4 voices – max pitch 10.0

# 1.8. Voices assignment

When a NoteOn command is received and directed to one or more Sounds, the process of voice assignment begins. This process considers various factors, such as the maximum allowed polyphony, the memory area in use, the state of all voices, the age of a currently playing Sound, and the Precedence attribute of the Sounds. As a result, a Sound might be played without affecting others, replace an active Sound, or not be played at all if all active Sounds are *Protected*.

# 1.9. Tuning tone

Click on **TUNING TONE** knob to toggle a Sine wave Tuning Tone, activated by NoteOn commands (across all MIDI channels). Use the same knob to adjust its volume.

# 1.10. Display conventions

On the display, adjustable values (using knobs or pushbuttons) are shown in YELLOW; fixed or non-adjustable values are displayed in WHITE; dimensions are indicated in ORANGE. 'S' stands for *samples*.

Use the **SELECT** knob to choose items when a red or white frame is present, and press **OK** to confirm your selection

# 1.11. Hardware

- Microcontroller: Teensy 4.1
- Audio A/D D/A interface: Teensy Audio Board 4.0 (16bit/44.1Ksps)
- Audio files memory: 64MB

# 1.12. Power Supply

5V DC 100mA

# 1.13. Dimensions

415 x 135 x 62 mm (LxPxH)

# 1.14. Contacts

LILLA Audio Sampler is designed and assembled in Italy.

Website: www.lillasampler.it

Facebook: www.facebook.com/Lilla.audio.sampler

Email: info@lillasampler.it

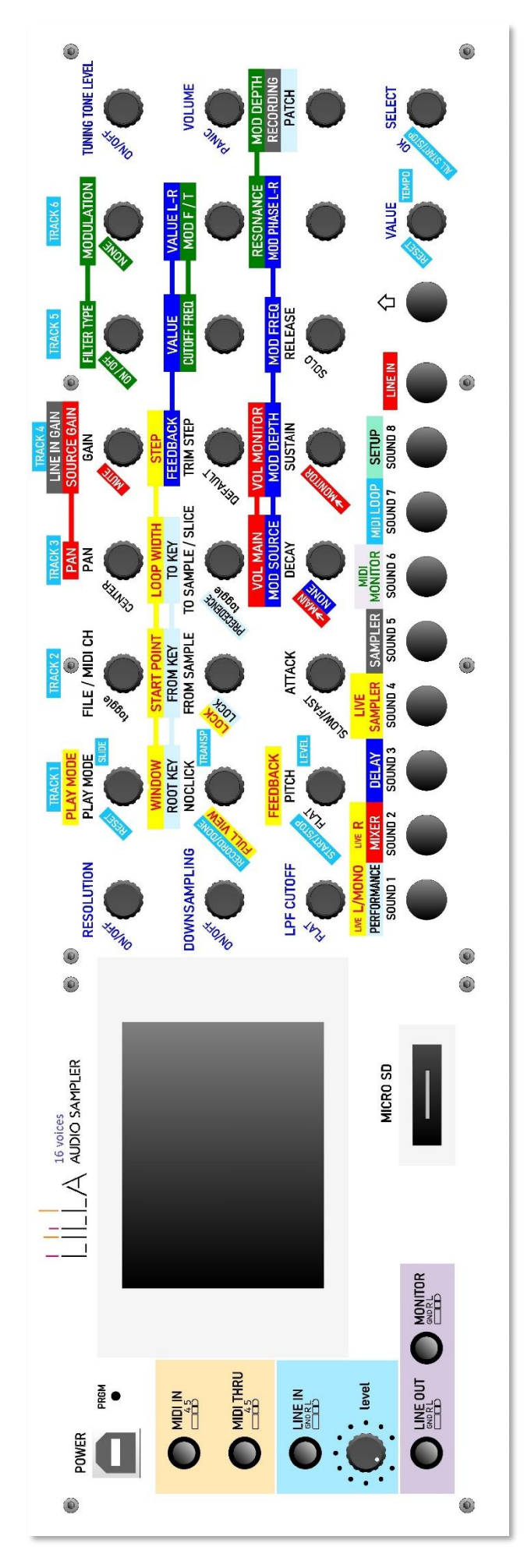

# 3. Getting started

Connect LILLA to the power supply, your audio equipment and MIDI source:

- 1) connect **POWER** (USB type C plug) to your 5Vcc power supply unit ;
- 2) connect stereo LINE OUT output to your audio mixer/amplifier input;
- 3) connect **MIDI IN** serial input to your MIDI source (a DIN to minijack adapter is included).

## 3.1. Getting started with Performance mode

At power-on, LILLA starts in Performance mode.

The Performance page displays the first available Patch along with its Sounds and their keyboard mapping (Root Key, From Key, To Key).

| PERFORMANCE PATCH 0<br>CLONE DROP<br>RESOLUTION 16.0bit<br>LPF CUTOFF 20kHz |     |   |      |      |        | DOWNS  | L<br>AMPLING | OLUME | 1.45<br>100kHz |
|-----------------------------------------------------------------------------|-----|---|------|------|--------|--------|--------------|-------|----------------|
| SOL                                                                         | IND | P | LOCK | MIDI | ROOT-K | FROM-K | то-к         | PAN   | GAIN           |
| . 1                                                                         |     | x |      | 1    | C3     | c-2    | G8           | 0     | 0.60           |
| . 2                                                                         | 2   |   |      | 2    | C3     | c-2    | G8           | 0     | 0.00           |
|                                                                             | 3   |   |      | 2    | C3     | c-2    | A#3          | 0     | 0.00           |
| 11 4                                                                        |     |   |      | 2    | C3     | B3     | G8           | Ø     | 0.00           |
|                                                                             |     |   |      |      |        |        |              |       |                |

Performance page

To enter Performance mode, press  $\hat{1}$  + **PERFORMANCE** buttons together.

Send NoteOn/NoteOff commands on MIDI channel associated to Sounds, and use **VOLUME** knob to adjust the volume.

Try **RESOLUTION**, **DOWNSAMPLING** and **LPF CUTOFF** knobs to introduce some distortion and filtering; click on the same knobs to reset the effect.

## 3.1.1. Sound editing - VCF

Press once **SOUND1** button; the display shows the Sound modeling page with Sound 1 characteristics:

| PERFORMANCE PATCH<br>RETURN CLONE DELE                   | IØ SOUND 1<br>TE           | FIL                                 | E O.raw             |
|----------------------------------------------------------|----------------------------|-------------------------------------|---------------------|
| RESOLUTION 16.0bi                                        | t                          | DOWNSAMPLIN                         | <b>IG</b> 44.100kHz |
| MIDI CHANNEL 1<br>ATT SLOW 0.00sec<br>PLAY MODE once FWD | PITCH 1.000<br>DEC 2.00sec | GAIN 1.35<br>SUS 100%<br>NOCLICK ØS | PAN 0<br>REL 2.0sec |
| FROM ØS                                                  | TOT 907.                   | 05ms                                | <b>TO 40000</b> S   |
| TRIM STEP TOT/16                                         | M                          | AX PITCH/VOI                        | CES 10.00/4         |

Sound modeling page

Use **GAIN** knob to adjust the Sound 1 level, **PITCH** knob to adjust the fine-pitch, **PAN** knob to change the stereo pan.

Use **FROM SAMPLE** and **TO SAMPLE** knobs for adjust the file segment played; use **TRIM STEP** knob to adjust the step length.

The **PLAY MODE** knob allows you to select the playback mode, including forward, backward, loop forward, loop backward, and mixed loop forward/backward. For the loop forward and loop backward modes, you can use the **NO CLICK** knob to create and fine-adjust a *cross-mix* of the first and last samples of the snippet.

FILE knob is used to change the audio file.

Press a second time **SOUND1** button, or turn one of the encoders with VCF label; the display shows the VCF page associated to the Sound 1:

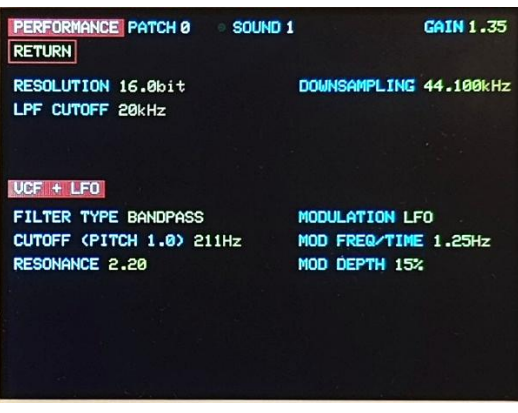

VCF page

Click on **ON/OFF** to include/exclude VCF, use **FILTER TYPE** knob to change type of filter, and **CUTOFF FREQ** to adjust the filter cutoff frequency. Use **MODULATION** knob to change the modulation source for the VCF cutoff frequency.

# 3.2. Getting started with Delay effect

LILLA has a stereo modulated Delay module; press together 1 + DELAY buttons together, the display shows the **Delay page**:

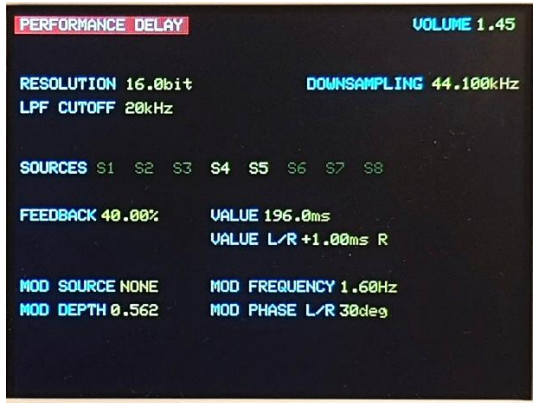

Delay page

By pressing **Sound 1-8** buttons the corresponding Sound is routed/not-routed to the Delay.

Use **FEEDBACK** knob to adjust the Delay feedback, **VALUE** knob to adjust the delay time, **VALUE L/R** to introduce a differential (left/right channels) delay. Use **MOD SOURCE** knob to change the modulation source for Delay value.

# 3.3. Getting started with Sampler mode

LILLA can record, save and export analog audio from AUDIO IN stereo input.

Connect your audio source (line level/mic level) using a 3.5mm stereo jack, then press  $\hat{1}$  + **SAMPLER** buttons together; the display shows the **Sampler page**:

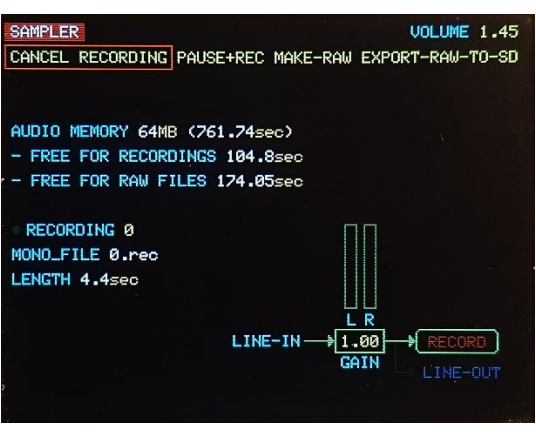

Sampler page

Use the **level** knob (LINE IN area) to adjust the signal level; in this phase incoming audio is just metered. If no recording is present, the 0.raw file is used just to test the MIDI source.

When you are ready to record, click **OK** and listen the incoming audio for a final check; again, click **OK** to choose MONO-REC: LILLA starts recording audio.

After some seconds, click **OK** to stop the recording: the display shows the MONO\_FILE name (.rec extension) and duration.

Send NoteOn/NoteOff commands on MIDI channel 1 to hear the recording.

Recordings are saved as .rec files, and can be included in a Patch (in Performance mode).

# 3.4. Getting started with Live Sampler mode

LILLA can play the live stream from AUDIO IN stereo input using its volatile memory area as a virtual tape loop. Connect your stereo audio source (line level/mic level) using a 3.5mm stereo jack, then press  $\hat{1} + \text{LIVE}$ SAMPLER buttons together; the display shows the **Live Sampler page**:

| LIVE SAMPLER<br>REC MONO/STEREO                                                   | LENGTH 190.2sec |
|-----------------------------------------------------------------------------------|-----------------|
| • VOLUME 1.45<br>PLAY MODE FWD<br>START POINT FIXED 0.00sec<br>STEP 131060samples | FEEDBACK 0.00%  |
| · REC MONO                                                                        |                 |
|                                                                                   |                 |
| WINDOW 190.2sec                                                                   |                 |
|                                                                                   |                 |

Live Sampler Page

The vertical green line is the **Play point** (starting point) when a NoteOn is received on <u>MIDI channel 1</u>; the Play point is always kept in the center of the screen.

When you are ready, press **OK**; audio stream is shown on the display; the waveform is written from left to right; fresh samples are yellow, older samples fade to red:

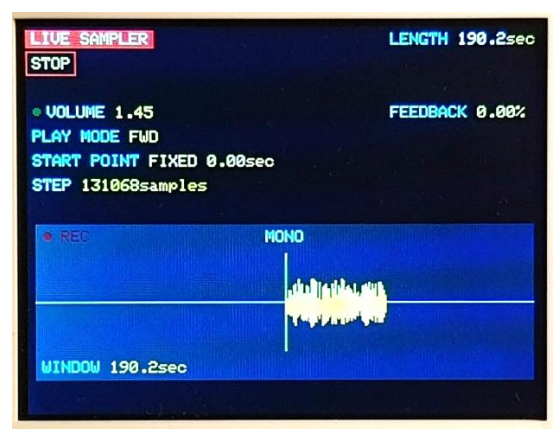

Live sampler page: locked to the virtual tape

Use the **level** knob (LINE IN area) to adjust the signal level.

Send NoteOn/NoteOff commands on <u>MIDI channel 1</u> and you will hear the recorded audio from the Play point. The page displays:

#### START POINT FIXED 0.00sec

It means that LILLA starts playing from the first (0.00sec) samples stored; use **START POINT** knob to adjust the Play point position.

If you click on **LOCK**, the Play point will follow the Record point; in this situation the recorded waveform slowly shifts on the left, and the last sample recorded is in the Play point:

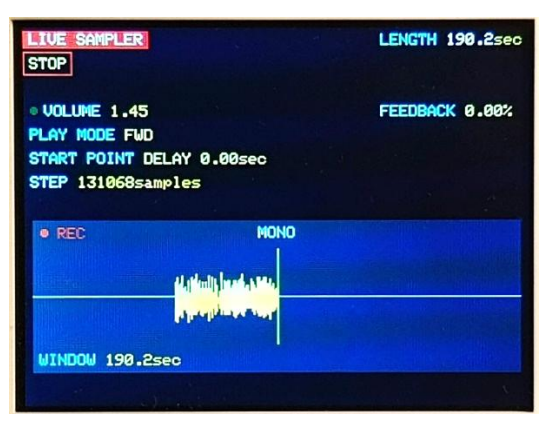

Live sampler page: locked to the Record point

#### The page displays:

#### START POINT DELAY 0.00sec

It means that the Play point and the Recording point are on the same sample; use **START POINT** knob to adjust this delay. Note that if delay is close to 0.00 sec, you cannot play NoteOn > 60 (pitch > 1.0).

Use **FEEDBACK** to adjust the feedback percentage to the Live sampler; try playing also sending MIDI PitchBend commands for creating a complex echo/pitch shift effect.

# 3.5. Getting started with Midi Loop

Start the 6 tracks **Midi loop** by pressing  $\hat{1} + \frac{\text{MIDI LOOP}}{\text{MIDI LOOP}}$  buttons together.

| MIDI LOOP                                                                              | PATCH                        | 0                                  | VOLUME 1.45            |
|----------------------------------------------------------------------------------------|------------------------------|------------------------------------|------------------------|
| RESOLUTION                                                                             | 16.0bi <sup>.</sup><br>20kHz | t                                  | DOWNSAMPLING 44.100kHz |
| METRO<br>TRACK<br>SLIDE<br>TRANSP<br>LEVEL<br>SOUND<br>1<br>2<br>3<br>4<br>5<br>5<br>6 | 1<br>0.00s<br>0st<br>1.0     | 10.82s<br>2<br>0.00s<br>0st<br>1.0 |                        |
| 8                                                                                      |                              |                                    |                        |

Midi Loop page

The page is initially void; press once **RECORD/DONE** button on the track 1 (**TRACK 1** vertical line) and recording starts: play some notes (LILLA uses Sounds from the current Session number); press again **RECORD/DONE**; loop is closed on the first note played.

Now move to track 2: press **RECORD/DONE** button on vertical line **TRACK 2**; play some notes and terminate the sequence by pressing **RECORD/DONE**; notice that this second track is locked to the first.

You can shift by semitones each track's notes using **TRANSP** knob, and time-shift each track from the initial time position using **SLIDE** knob, stop/restart each track using **START/STOP** button; use **TEMPO** knob to change the time-length of the loop.

Access to **Performance mode** by pressing  $\hat{1}$  + **PERFORMANCE** buttons together. First page displayed is Performance Page.

## 4.1. Performance page

| P  | F CU | TOF | F 20k | Hz   |        | DOWNS  |      |     | iookn2 |
|----|------|-----|-------|------|--------|--------|------|-----|--------|
| 30 | DUND | P   | LOCK  | MIDI | ROOT-K | FROM-K | то-к | PAN | GAIN   |
|    | 1    | ×   |       | 1    | C3     | C-2    | G8   | 0   | 0.60   |
| 11 | 2    |     |       | 2    | C3     | C-2    | G8   | 0   | 0.00   |
|    | 3    |     |       | 2    | C3     | C-2    | A#3  | 0   | 0.00   |
|    | 4    |     |       | 2    | C3     | B3     | G8   | 0   | 0.00   |
|    |      |     |       |      |        |        |      |     |        |
|    |      |     |       |      |        |        |      |     |        |

Performance page

Performance mode allows to play **Patches**, which are groups formed by **1 to 8 Sounds**. Each Sound contains an audio file name and all parameters that characterize the timbre and specify the keyboard range and midi channel assignment.

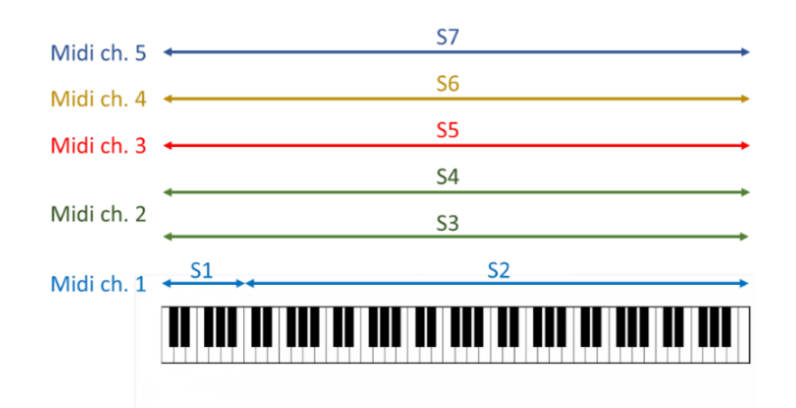

LILLA can save 25 Patches and 90 Sounds.

These are *Performance page* active knobs and pushbuttons:

| Knob                                |                     | Pushbutton |                                           |  |
|-------------------------------------|---------------------|------------|-------------------------------------------|--|
| <b>RESOLUTION</b> adjust Resolution |                     | ON/OFF     | toggle between 16bit and a lower value    |  |
| DOWNSAMPLING                        | adjust Downsampling | ON/OFF     | toggle between 44.1Ksps and a lower value |  |

| Knob              |                                                                                    | Pushbutton |                              |
|-------------------|------------------------------------------------------------------------------------|------------|------------------------------|
| LPF CUTOFF        | adjust the cutoff frequency of<br>lowpass filter (at the end of<br>the audio path) | FLAT       | exclude the LPF              |
| TUNING TONE LEVEL | Adjust the tuning tone volume                                                      | ON/OFF     | switch tuning tone on/off    |
| VOLUME            | adjust the LINE OUT volume                                                         | PANIC      | Stop playing and reset Delay |
| PATCH             | select a Patch number                                                              |            |                              |
| SELECT            | select a menu item or a Sound                                                      | ОК         |                              |

| Pushbutton |                                                                   |
|------------|-------------------------------------------------------------------|
| SOUND 1-8  | Switch to Sound modeling page (if Sound is included in the Patch) |
|            |                                                                   |

**SELECT** knob allows to choose any Sound included in the Patch; a red frame will surround the selected Sound. In this state, more knobs and pushbuttons will be active:

| Knob         |                                               | Pushbutton |                                                                                |
|--------------|-----------------------------------------------|------------|--------------------------------------------------------------------------------|
| FILE/MIDI CH | select the midi channel the Sound responds to |            |                                                                                |
| ROOT KEY     | select the root key                           |            |                                                                                |
| FROM KEY     | select the first note the Sound responds to   | LOCK       | Sound will not be altered by<br>midi PitchBend, Resolution<br>and Downsampling |
| ΤΟ ΚΕΥ       | select the last note the Sound responds to    | PRECEDENCE | Sound will not be interrupted by other Sounds                                  |
| PAN          | adjust the stereo Pan                         | CENTER     | set stereo pan to center                                                       |
| GAIN         | adjust the Gain                               |            |                                                                                |

On top, the *Performance page* displays these elements:

| Display item                                         | Knob/Pushbutton   |
|------------------------------------------------------|-------------------|
| <b>PATCH</b> : the Patch number $(0 \rightarrow 24)$ | РАТСН             |
| VOLUME: the main volume                              | VOLUME            |
| Menu items: CLONE, DROP, SAVE, SAVE-AS-NEW           | SELECT + click OK |

Notice that a new Patch can be created only by cloning, and later modifying, an existing Patch (that's why it is not possible to drop all Sessions).

Next lines show three general effects:

| Display item                                                   | Knob/Pushbutton |
|----------------------------------------------------------------|-----------------|
| <b>RESOLUTION</b> : reduces the resolution value below 16 bit  | RESOLUTION      |
| DOWNSAMPLING: reduces the sample rate below 44.1Ksps           | DOWNSAMPLING    |
| LPF CUTOFF: general low-pass filter 24dB/oct, cutoff frequency | LPF CUTOFF      |

Below, the display shows the Sounds included in the Patch; chose one of them using **SELECT** knob, then adjust the parameters:

| Display item                                                                                             | Knob/Pushbutton  |
|----------------------------------------------------------------------------------------------------|------------------|
| <b>P</b> (Precedence): if selected, the Sound has precedence over other Sounds for the use of the voices | click PRECEDENCE |
| <b>L</b> (Lock): if selected the Sound is not affected by Resolution, Downsampling and PitchBend effects | click LOCK       |
| MIDI (MIDI channel): the MIDI channel to use the Sound                                                   | FILE/MIDI CH     |
| <b>ROOT K</b> (Root key): the note corresponding to pitch = 1.0                                          | ROOT KEY         |

| Display item                                            | Knob/Pushbutton |
|---------------------------------------------------------|-----------------|
| FROM-K (From key): the first note the Sound responds to | FROM KEY        |
| TO-K (To key): the last note the Sound responds to      | ΤΟ ΚΕΥ          |
| PAN: the stereo pan                                     | PAN             |
| GAIN: the relative volume of the Sound                  | GAIN            |

# 4.2. Sound modeling page

In Performance mode, *Sound modeling* page is shown by pushing once one of Sound 1-8 pushbuttons:

| PERFORMANCE PATCH                     | Ø SOUND 1<br>TE          | FIL         | E Ø.raw             |
|---------------------------------------|--------------------------|-------------|---------------------|
| RESOLUTION 16.0bi<br>LPF CUTOFF 20kHz | t                        | DOWNSAMPLIN | <b>G 44.100</b> kHz |
| MIDI CHANNEL 1                        | PITCH 1.000              | GAIN 1.35   | PAN Ø               |
| ATT SLOW 0.00sec                      | DEC 2.00sec              | SUS 100%    | REL 2.0sec          |
| PLAY MODE once FWD                    |                          | NOCLICK ØS  |                     |
|                                       |                          |             | in air              |
| FROM ØS                               | TOT 907.                 | 05ms        | <b>TO 40000</b> S   |
| TRIM STEP TOT/16                      | MAX PITCH/VOICES 10.00/4 |             |                     |

Sound modeling page

These are *Sound modeling page* active knobs and pushbuttons:

| Knob              |                                                                                    | Pushbutton |                                           |
|-------------------|------------------------------------------------------------------------------------|------------|-------------------------------------------|
| RESOLUTION        | adjust Resolution                                                                  | ON/OFF     | toggle between 16bit and a lower value    |
| DOWNSAMPLING      | adjust Downsampling                                                                | ON/OFF     | toggle between 44.1Ksps and a lower value |
| LPF CUTOFF        | adjust the cutoff frequency of<br>Lowpass filter (at the end of<br>the audio path) | FLAT       | exclude the LPF                           |
| TUNING TONE LEVEL | adjust the Tuning tone volume                                                      | ON/OFF     | switch tuning tone on/off                 |
| VOLUME            | adjust the LINE OUT volume                                                         | PANIC      | Stop playing and reset Delay              |
| SELECT            | select a Menu item                                                                 | ОК         | confirm                                   |
| PLAY MODE         | select the Play Mode                                                               |            |                                           |
| FILE/MIDI CH      | select the audio file<br>select midi channel the<br>Sound responds to              | toggle     | toggle                                    |
| PAN               | adjust the stereo Pan                                                              | CENTER     | set stereo Pan to center                  |
| GAIN              | adjust the Gain                                                                    |            |                                           |
| NOCLICK           | adjust the cross-fade window size                                                  |            |                                           |
| FROM SAMPLE       | select the first sample played                                                     |            |                                           |
| TO SAMPLE/SLICE   | select the last sample played                                                      | toggle     | toggle                                    |
| TRIM STEP         | adjust the step of trimming                                                        | DEFAULT    | reset step of trimming                    |
| PITCH             | adjust fine Pitch                                                                  | flat       | reset pitch                               |

| Knob    |                     | Pushbutton |                       |
|---------|---------------------|------------|-----------------------|
| ATTACK  | adjust Attack time  | SLOW/FAST  | Select Attack profile |
| DECAY   | adjust Decay time   |            |                       |
| SUSTAIN | adjust Sustain time |            |                       |
| RELEASE | adjust Release time | SOLO       | mute/unmute all other |
|         |                     |            | Sounds                |

Pushing on the same pushbutton of the current Sound N will show the VCF page:

| Pushbutton |                    |
|------------|--------------------|
| SOUND N    | Switch to VCF page |

| SOUND other than N Switc | h to <i>Sound modeling page</i> (if Sound is included in the Patch) |
|--------------------------|---------------------------------------------------------------------|

Note: touching white on green commands will automatically switch to VCF page.

On top, the page displays these elements:

| Display                                              | Knob/Button                                                  |
|------------------------------------------------------|--------------------------------------------------------------|
| <b>PATCH</b> : the Patch number $(0 \rightarrow 24)$ |                                                              |
| <b>SOUND</b> : the Sound number $(1 \rightarrow 8)$  |                                                              |
| FILE: the file name associated to the Sound          | <b>FILE/MIDI</b> + <b>toggle</b> (to activate FILE function) |
| Menu items: RETURN, CLONE, DROP                      | SELECT + click OK                                            |

Following 3 lines show general effects (as described in §4.1).

Next 3 lines below show these elements:

| Display                                                                                                    | Knob/Button                                                          |
|----------------------------------------------------------------------------------------------------|----------------------------------------------------------------------|
| MIDI CHANNEL: the MIDI channel to use the Sound                                                                   | <b>FILE/MIDI</b> + <b>toggle</b> (to activate MIDI channel function) |
| PITCH: fine-tuning of the Sound                                                                                   | PITCH                                                                |
| GAIN: the relative volume of the Sound                                                                            | GAIN                                                                 |
| PAN: the stereo pan                                                                                               | PAN                                                                  |
| ATTACK: attack time; attack curve can be FAST or SLOW                                                             | ATTACK + click on<br>SLOW/FAST                                       |
| DECAY: decay time                                                                                                 | DECAY                                                                |
| SUSTAIN: sustain level                                                                                            | SUSTAIN                                                              |
| RELEASE: release time                                                                                             | RELEASE                                                              |
| <b>PLAY MODE</b> : once FWD (forward), once REV (reverse) loop FWD, loop FWD/REV, loop REV/FWD, loop REV          | PLAY MODE                                                            |
| <b>NOCLICK</b> : operates a cross fading which cancel any "click", in case of loop forward and loop reverse modes | NOCLICK                                                              |

The page also shows the waveform played; parameters are:

| Display                                         | Knob/Button |
|-------------------------------------------------|-------------|
| FROM (sample): first sample played              | FROM SAMPLE |
| TOT (total): the total number of samples played |             |
| TO (sample): last sample played                 | TO SAMPLE   |

The bottom of the page shows:

| <b>TRIM STEP</b> : samples for each step of FROM SAMPLE and TO SAMPLE knobs                                                                       | <b>TRIM STEP</b> ; click <b>DEFAULT</b><br>to set the default value<br>(TOT/16) |
|----------------------------------------------------------------------------------------------------|---------------------------------------------------------------------------------|
| <b>MAX PITCH/VOICES</b> : maximum number of voices/maximum pitch value; this value can be influenced by Optimization option in Setup (read Cap.0) |                                                                                 |

# 4.3. VCF page

From Sound modeling page, push again on the same Sound button to access the VCF page:

| PERFORMANCE PATCH Ø<br>RETURN          | • SOUND 1 | GAIN 1.35           |
|----------------------------------------|-----------|---------------------|
| RESOLUTION 16.0bit<br>LPF CUTOFF 20kHz | DOW       | NSAMPLING 44.100kHz |
| VCF + LFO                              |           |                     |
| FILTER TYPE BANDPASS                   | MOD       | ULATION LFO         |
| CUTOFF (PITCH 1.0) 21                  | .1Hz MOD  | FREQ/TIME 1.25Hz    |
| RESONANCE 2.20                         | MOD       | DEPTH 15%           |
|                                        |           |                     |

VCF page

These are *VCF page* active knobs and pushbuttons:

| Knob              |                                                                                    | Pushbutton |                                           |
|-------------------|------------------------------------------------------------------------------------|------------|-------------------------------------------|
| RESOLUTION        | adjust Resolution                                                                  | ON/OFF     | toggle between 16bit and a lower value    |
| DOWNSAMPLING      | adjust Downsampling                                                                | ON/OFF     | toggle between 44.1Ksps and a lower value |
| LPF CUTOFF        | adjust the cutoff frequency of<br>Lowpass filter (at the end of<br>the audio path) | FLAT       | exclude the LPF                           |
| TUNING TONE LEVEL | adjust the Tuning tone volume                                                      | ON/OFF     | switch tuning tone on/off                 |
| VOLUME            | adjust the LINE OUT volume                                                         | PANIC      | Stop playing and reset Delay              |
| SELECT            | select a Menu item                                                                 | ОК         | confirm                                   |
| FILTER TYPE       | select the filter type                                                             | ON/OFF     | include/exclude the VCF                   |
| MODULATION        | select modulation type for<br>filter cutoff frequency                              | NONE       | no filter cutoff frequency modulation     |
| CUTOFF FREQ       | adjust filter cutoff frequency                                                     |            |                                           |
| MOD F/T           | select modulation<br>frequency/time                                                |            |                                           |
| RESONANCE         | adjust filter resonance                                                            |            |                                           |
| MOD DEPTH         | adjust modulation depth                                                            |            |                                           |

**Note**: touching many of the *Sound modeling page* commands will automatically switch to **Sound modeling page**.

The upper half of the page displays the same elements of the Sound modeling page (**PATCH**, **SOUND**, **GAIN**, **RESOLUTION**, **DOWNSAMPLING**, **LPF CUTOFF**) described in §4.2.

These are *Sound modeling page* active knobs and pushbuttons:

| Knob       |                   | Pushbutton |                                        |
|------------|-------------------|------------|----------------------------------------|
| RESOLUTION | adjust Resolution | ON/OFF     | toggle between 16bit and a lower value |

| Knob              |                                                                                    | Pushbutton |                                           |
|-------------------|------------------------------------------------------------------------------------|------------|-------------------------------------------|
| DOWNSAMPLING      | adjust Downsampling                                                                | ON/OFF     | toggle between 44.1Ksps and a lower value |
| LPF CUTOFF        | adjust the cutoff frequency of<br>Lowpass filter (at the end of<br>the audio path) | FLAT       | exclude the LPF                           |
| TUNING TONE LEVEL | adjust the Tuning tone volume                                                      | ON/OFF     | switch tuning tone on/off                 |
| VOLUME            | adjust the LINE OUT volume                                                         | PANIC      | Stop playing and reset Delay              |
| SELECT            | select a Menu item                                                                 | ОК         | confirm                                   |
| PLAY MODE         | select the Play Mode                                                               |            |                                           |
| FILE/MIDI CH      | select the audio file<br>select midi channel the<br>Sound responds to              | toggle     | toggle                                    |
| PAN               | adjust the stereo Pan                                                              | CENTER     | set stereo Pan to center                  |
| GAIN              | adjust the Gain                                                                    |            |                                           |
| NOCLICK           | adjust the cross-fade window size                                                  |            |                                           |
| FROM SAMPLE       | select the first sample played                                                     |            |                                           |
| TO SAMPLE/SLICE   | select the last sample played                                                      | toggle     | toggle                                    |
| TRIM STEP         | adjust the step of trimming                                                        | DEFAULT    | reset step of trimming                    |
| PITCH             | adjust fine Pitch                                                                  | flat       | reset pitch                               |

The lower part of the page displays the parameters of the VCF associated to the Sound:

| Display                                                                                                    | Knob/Button                                                |
|----------------------------------------------------------------------------------------------------|------------------------------------------------------------|
| <b>FILTER TYPE</b> : can be NONE (BYPASS), LOWPASS, HIGHPASS, BANDPASS, NOTCH.                                                    | FILTER TYPE; click on<br>ON/OFF to bypass the VCF<br>stage |
| <b>MODULATION</b> (modulation of the cutoff frequency): NONE, RISING, FALLING, LFO, LFO + CC7                                     | MODULATION; click on<br>NONE to cancel<br>modulation       |
| <b>CUTOFF (PITCH = 1.0)</b> : cutoff/central frequency of the filter                                                              | CUTOFF FREQ                                                |
| <b>MOD FREQ/TIME</b> : shows time when modulation source is RISING or FALLING curves; shows a frequency in case of LFO or LFO+CC7 | MOD F/T                                                    |
| <b>RESONANCE</b> : the filter resonance                                                                                           | RESONANCE                                                  |
| MOD DEPTH: the modulation depth                                                                                                   | MOD DEPTH                                                  |

For a detailed description of the VCF read 12.4.

# 5. Sampler mode

Access to the **Sampler** by pressing  $\hat{U}$  + **SAMPLER** buttons together.

| SAMPLER                             | VOLUME 1.45      |
|-------------------------------------|------------------|
| CANCEL RECORDING PAUSE+REC MAKE-RAW | EXPORT-RAW-TO-SD |
|                                     |                  |
| AUDIO MEMORY 64MB (761.74sec)       |                  |
| - FREE FOR RECORDINGS 104.8sec      |                  |
| - FREE FOR RAW FILES 174.05sec      |                  |
| RECORDING 0                         |                  |
| MONO_FILE 0.rec                     |                  |
| LENGTH 4.4sec                       |                  |
|                                     | R                |
| LINE-IN 🔶 1.                        | .00 + RECORD     |
| Gf                                  | IN LINE-OUT      |
|                                     | LINE OUT         |
|                                     |                  |

Sampler page

In Sampler mode, LILLA acts as a digital recorder/player of analog audio from AUDIO IN stereo input.

Recordings can be saved as **.rec files**, stored in a dedicated portion of the Flash memory (permanent memory). .REC files can be converted into **.raw files** (stored in the Flash memory) that can also be exported to micro-SD card.

Recordings can be played from MIDI IN; midi channel 1 only is accepted.

| These a | are S <i>ami</i> | nler mode | active | knobs | and | nushbuttons. |
|---------|------------------|-----------|--------|-------|-----|--------------|
| THESE G | are <i>Samp</i>  |           | active | KHUDS | anu | pushbullons. |

| Knob          |                                  | Pushbutton |                              |
|---------------|----------------------------------|------------|------------------------------|
| RECORDING     | Select a Recording               |            |                              |
| VOLUME        | adjust the LINE OUT volume       | PANIC      | Stop playing and reset Delay |
| SELECT        | select a Menu item               | ОК         | confirm                      |
| LINE IN level | Adjust the sampler LINE IN level |            |                              |

The page displays some information related to the audio memory:

| Display            | Comments                                                            |
|--------------------|---------------------------------------------------------------------|
| AUDIO MEMORY 64MB  | Total available permanent audio memory for recordings (fixed value) |
| FREE FOR RECORDING | Memory space free for .REC files (recordings)                       |
| FREE FOR RAW FILES | Memory space free for making new .RAW files                         |

Memory space for **.rec** and **.raw** files is defined when .raw files are imported from SD card; for a detailed description read §10.2.

# 5.1. Idle state

At first access, the Sampler is idle. If an audio source is connected to AUDIO-IN, the bar-graph displays the audio level. Incoming audio is NOT routed to both LINE OUT and MONITOR.

• if there are no Recordings, the menu shows one only option:

| Display     | Knob/Button                        |
|-------------|------------------------------------|
| PAUSE + REC | Click <b>OK</b> to start recording |
|             |                                    |

And below:

| Display                                    | Knob/Button |
|--------------------------------------------|-------------|
| RECORDING NONE                             |             |
| TEST_FILE 0.RAW: test file is always 0.raw |             |
| VOLUME                                     | VOLUME      |

• if a Recording is present, the menu shows:

| Display                                                                  | Knob/Button       |
|--------------------------------------------------------------------------|-------------------|
| DELETE-RECORDING, PAUSE+REC, MAKE-RAW (produces .raw files and           |                   |
| delete the recording), EXPORT-TO-SD (save files .raw in /LILLARAW_EXPORT | SELECT + click OK |
| folder)                                                                  |                   |

And below:

| Display                                       | Knob/Button |
|-----------------------------------------------|-------------|
| RECORDING                                     | RECORDING   |
| MONO_FILE or STEREO_FILE: shows the file name |             |
| LENGTH: file length                           |             |
| VOLUME                                        | VOLUME      |

Incoming audio level can be reduced using **level** knob (analog command); input GAIN level can be adjusted using **LINE IN GAIN** knob (digital command).

# 5.2. Pause + Rec state

The Sampler is ready for recording. Incoming audio is routed to both LINE OUT and MONITOR (if not, check the Mixer setting). Incoming MIDI is NOT accepted.

The menu shows these options:

| Display                    | Knob/Button       |
|----------------------------|-------------------|
| MONO-REC, STEREO-REC, STOP | SELECT + click OK |

Incoming audio level can be reduced using **level** knob (analog command); input GAIN level can be adjusted using **LINE IN GAIN** knob (digital command).

# 5.3. Recording state

The Sampler is recording.

The menu shows one option:

Display

**Knob/Button** 

## Below, **FREE FOR RECORDING** displays the time-space available.

The next rows display information about the recording:

| Display                                                      | Knob/Button |
|--------------------------------------------------------------|-------------|
| RECORDING: recording number                                  |             |
| MONO_FILE or LEFT_FILE + RIGHT_FILE: recording file/s name/s |             |
| LENGTH in seconds                                            |             |

# 6. Live Sampler mode

Access to the **Live Sampler** by pressing  $\hat{U}$  + **LIVE SAMPLER** buttons together.

| REC MONO/STEREO                                                                 | LENGTH  | 190.2sec |
|---------------------------------------------------------------------------------|---------|----------|
| • VOLUME 1.45<br>PLAY MODE FWD<br>START POINT FIXED 0.00s<br>STEP 131068samples | FEEDBAC | K 0.00%  |
| * REG                                                                           | MONO    |          |
| WINDOW 190.2sec                                                                 |         |          |

Live sampler page

Acting as a Live Sampler, LILLA can record analog audio from AUDIO IN stereo input and <u>temporary</u> save data in a volatile PSRAM repository. This memory area is configured as a **virtual tape loop** and it is overwritten when full.

Live Sampler use a temporary (unsaved) Patch, made of 1 Sound when recording MONO, 2 Sounds (left and right channel) when recording STEREO; for STEREO recording, both Sounds have the same VCF settings.

On top, **LENGTH** displays a 190.2sec if the Live sampler is set to MONO, 95.1sec if Live Sampler is set to STEREO.

The menu shows the following options:

| Display          | Knob/Button       |
|------------------|-------------------|
| REC, STEREO/MONO | SELECT + click OK |

#### Mono

Choosing MONO, the waveform window displays a mono signal obtained as (left + right)/2.

Pushing on LIVE L/MONO the display shows the parameters of the VCF associated to the Sound; pushing again the displays returns to Live Sampler page.

#### Stereo

Choosing STEREO, the waveform window displays the left channel incoming audio; pushing on LIVE L/MONO the display shows the parameters of the VCF associated to the Sounds; pushing again on the same button the display returns to Live Sampler page.

Pushing on LIVE R the display shows the right channel incoming audio; pushing again on the same button the parameters of the VCF associated to the Sounds.

Below, the page shows these elements:

| Display                                                                      | Knob/Button                       |
|------------------------------------------------------------------------------|-----------------------------------|
| VOLUME                                                                       | VOLUME                            |
| FEEDBACK: feed the Live Sampler with a percentage of the LINE OUT signal     | FEEDBACK                          |
|                                                                              | PLAY MODE; for loop               |
| PLAY MODE: FWD (forward), REV (reverse), loop FWD, loop FWD/REV              | modes use <mark>LOOP WIDTH</mark> |
|                                                                              | for adjusting the loop time.      |
| START DOINT: position of the start playing point; can be aither EIVED to the | <mark>START-POINT</mark> ; toggle |
| START POINT. position of the start-playing point, can be either fixed to the | between FIXED and DELAY           |
| virtual tape loop, of mobile with a certain DELAY from the recording point   | by clicking on <mark>LOCK</mark>  |
| STEP: samples for each step of START-POINT and LOOP WIDTH knobs              | STEP                              |

The waveform window shows the real-time memory content; fresh data is yellow, older data is red. Use **WINDOW** to adjust the width of the window; click on **FULL VIEW** for a complete view of the virtual tape loop.

# 7. Delay

Access to **Delay** settings by pressing  $\hat{1}$  + **DELAY** buttons together.

The Delay effect is enabled in Performance mode and Live Sampler mode (not available in Sampler mode, which is intended for offline activity).

#### **Delay for Performance mode**

In Performance mode, this is the Delay page displayed:

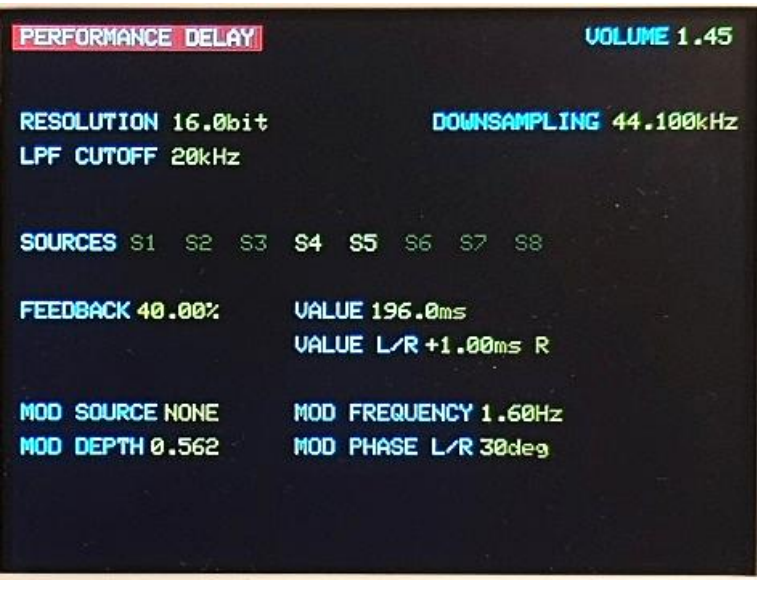

Delay for Performance page

| RING TAPE DELAY                        | VOLUME 1.45                                 |
|----------------------------------------|---------------------------------------------|
| RESOLUTION 16.0bit<br>LPF CUTOFF 20kHz | DOWNSAMPLING 44.100kHz                      |
| SOURCES RECORDED A                     | סוסנ                                        |
| FEEDBACK 40.00%                        | VALUE 196.0ms<br>VALUE L/R+1.00ms R         |
| MOD SOURCE NONE<br>MOD DEPTH 0.562     | MOD FREQUENCY 1.60Hz<br>MOD PHASE L/R 30deg |

Delay for Live Sampler page

The first (upper) half of the page displays the same elements of the Performance page (**RESOLUTION**, **DOWNSAMPLING**, **LPF** -**CUTOFF**) described in §4.1.

**SOURCES** shows the Sounds routed (yellow color) or NOT routed (dark color) to the Delay effect; coming from Performance mode, Sounds are S1 (Sound1), S2 (Sound2), ...., S8 (Sound 8), and can be individually routed/not-

routed by pushing on the relative button; coming from Live Sampler mode, SOURCES is the recorded audio only and can be routed/not-routed by pushing on Live L/MONO or Live R.

The following parameters refer to Delay parameters:

| Display                                                                                                  | Knob/Button                                                       |
|----------------------------------------------------------------------------------------------------|-------------------------------------------------------------------|
| FEEDBACK                                                                                                 | <b>FEEDBACK</b>                                                   |
| <b>VALUE</b> : delay value (0.2ms $\rightarrow$ 5sec)                                                    | VALUE                                                             |
| <b>VALUE L/R</b> : delay difference between L channel Delay and R channel Delay (1ms $\rightarrow$ 10ms) | VALUE L/R                                                         |
| <b>MOD SOURCE</b> : modulation of delay value (NONE, LFO, SOURCE signal)                                 | MOD SOURCE; click NONE<br>for canceling delay value<br>modulation |
| MOD FREQUENCY: LFO frequency                                                                             | MOD FREQ                                                          |
| MOD DEPTH                                                                                                | MOD DEPTH                                                         |
| MOD PHASE L/R: phase difference between left LFO and right LFO                                           | MOD PHASE L/R                                                     |

All Delay parameters are saved after exit.

# 8. Mixer

Access to **Mixer** settings by pressing  $\hat{U}$  + **MIXER** buttons together.

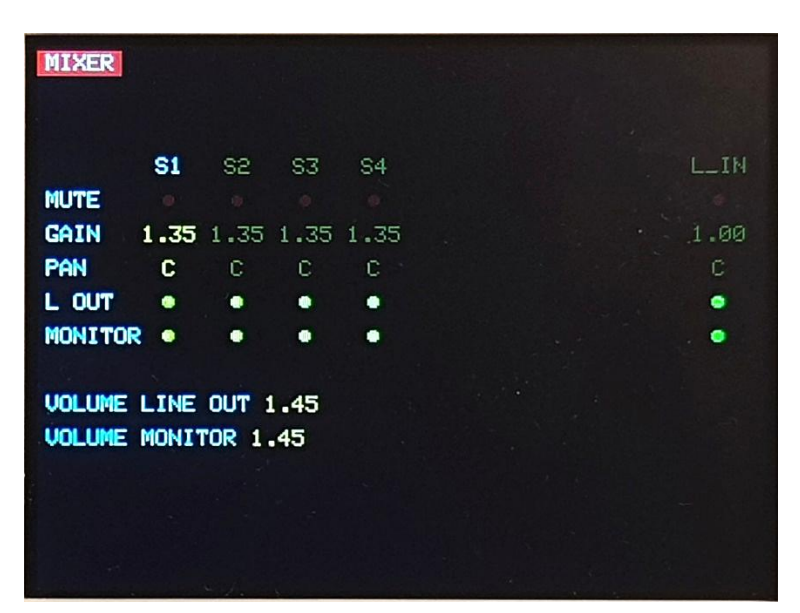

Mixer page

For each Sound plus Audio In, the Mixer offers the possibility of adjusting parameters and routing the source to the outputs:

| Display                                                                 | Knob/Button                     |
|-------------------------------------------------------------------------|---------------------------------|
| S1, S2, S3, S4, S5, S6, S7, S8, L IN (line IN): select the sound source | buttons S1 to S8 and<br>LINE IN |
| MUTE                                                                    | MUTE                            |
| GAIN                                                                    | SOURCE GAIN                     |
| PAN                                                                     | PAN                             |
| LOUT (LINE OUT): route the source to LINE OUT                           |                                 |
| MONITOR: route the source to MONITOR                                    |                                 |
| VOLUME LINE OUT                                                         | VOLUME MAIN                     |
| VOLUME MONITOR                                                          | <b>VOLUME MONITOR</b>           |

Mixer setup is volatile; at startup all sources are routed to LINE OUT and MONITOR outputs, none of the sources are muted.

# 9. Midi Loop

| MIDI LOOP                                                                         | PATCH                    | 0                                  | VOLUME 1.45            |
|-----------------------------------------------------------------------------------|--------------------------|------------------------------------|------------------------|
| RESOLUTION                                                                        | 16.0bi<br>20kHz          | t                                  | DOWNSAMPLING 44.100kHz |
| METRO<br>TRACK<br>SLIDE<br>TRANSP<br>LEVEL<br>SOUND<br>1<br>2<br>3<br>4<br>5<br>6 | 1<br>0.00s<br>0st<br>1.0 | 10.82s<br>2<br>0.00s<br>0st<br>1.0 |                        |
| 7                                                                                 | 40                       |                                    |                        |

Access to Midi loop by pressing  $\hat{1}$  + **MIDI LOOP** buttons together.

Midi loop page

Midi loop allows to record midi notes sequencies, changing tempo, pitch, time position; it is made up of 6 tracks: a base track (TRACK 1) and 5 tracks (TRACK 2, TRACK 3, TRACK 4, TRACK 5, TRACK 6) locked to the base track.

Each track has 3 dedicated knobs/buttons:

| Knob         |                                                      | Pushbutton  |                                      |
|--------------|------------------------------------------------------|-------------|--------------------------------------|
| <b>SLIDE</b> | notes time-shift from their original position        | RESET       | cancel time-shift                    |
| TRANSP       | transpose all notes in the track by +/- 24 semitones | RECORD/DONE | start recording, terminate recording |
| LEVEL        | adjust volume of the track                           | START/STOP  | start/stop playing the track         |

Common commands:

| Knob  |                               | Pushbutton            |                                            |
|-------|-------------------------------|-----------------------|--------------------------------------------|
| TEMPO | adjust loop time (all tracks) | RESET                 | set the loop time to the original duration |
|       |                               | <b>ALL START/STOP</b> | start/stop playing all tracks              |

Midi loop uses the same Sounds of the Performance patch in use; recording is volatile and it's lost at switchoff.

On top, the Midi loop page shows the patch number and the main output volume:

| Display                                              | Knob/Button |
|------------------------------------------------------|-------------|
| <b>PATCH</b> : the Patch number $(0 \rightarrow 24)$ |             |
| VOLUME: the main volume                              | VOLUME      |

Next 3 lines show general effects (as described in §4.1).

Below, the display shows information and status of the 6 tracks:

| Display                                                                                                    | Knob/Button |
|----------------------------------------------------------------------------------------------------|-------------|
| <b>METRO</b> (metronome): just for reference, 4 green LEDs divide by 4 the loop time indicated on the right | ТЕМРО       |
| TRACK: track number is displayed when the track contains notes                                              |             |
| SLIDE: notes time-shift from the original position                                                          | SLIDE       |
| <b>TRANSP</b> : transpose track by +/- 24 semitones                                                         | NOTE        |
| LEVEL: volume of the track                                                                                  | LEVEL       |

At the bottom of the display is LED matrix showing, for each track, which Sound is being played.

Access to **Setup** by pressing  $\hat{U}$  + **SETUP** buttons together.

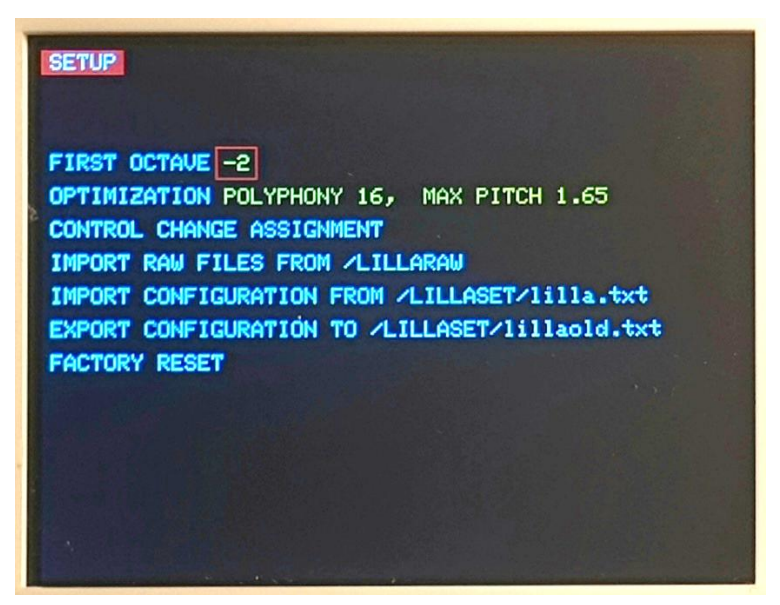

Setup page

The Setup page displays the following elements; use **SELECT** knob for choosing the item, and **OK** to select:

| Display                                                                                                    | Knob/Button                            |
|----------------------------------------------------------------------------------------------------|----------------------------------------|
| FIRST OCTAVE: assign the preferred number from -2 to 0                                                                         | VALUE                                  |
| <b>OPTIMIZATION</b> : description at §1.7                                                                                      | VALUE                                  |
| CONTROL CHANGE ASSIGNMENT                                                                                                    | <b>OK</b> $\rightarrow$ dedicated page |
| IMPORT RAW FILES FROM /LILLARAW                                                                                                | <b>OK</b> $\rightarrow$ dedicate page  |
| IMPORT CONFIGURATION FROM /LILLASET/lilla.txt                                                                                  | ОК                                     |
| <b>EXPORT CONFIGURATION TO /LILLASET/lillaold.txt</b> : if lillaold.txt is present in SD, it will be substituted by a new file | ОК                                     |
| FACTORY RESET: all setup, audio files and recordings are deleted                                                               | ОК                                     |

For importing the configuration, use your computer to rename a previously exported file **lillaold.txt** to **lilla.txt**.

## 10.1. Control Change assignment

| CONTROL CHANGE ASSIGNMENT |  |
|---------------------------|--|
| GAIN SOUND 1 -            |  |
| GAIN SOUND 2 -            |  |
| GAIN SOUND 3 -            |  |
| GAIN SOUND 4 -            |  |
| GAIN SOUND 5 -            |  |
| GAIN SOUND 6 -            |  |
| GAIN SOUND 7 -            |  |
| GAIN SOUND 8 -            |  |
| LPF CUTOFF -              |  |
|                           |  |
|                           |  |
|                           |  |
|                           |  |

Control Change assignment page allows to set Control Change commands to adjust Sounds gain and Lowpass filter cutoff frequency; use **SELECT** and **VALUE** knobs for setting the Control Change commands; when finished, select RETURN and click **OK** to return to Setup page.

# 10.2. Import .raw files from micro SD card

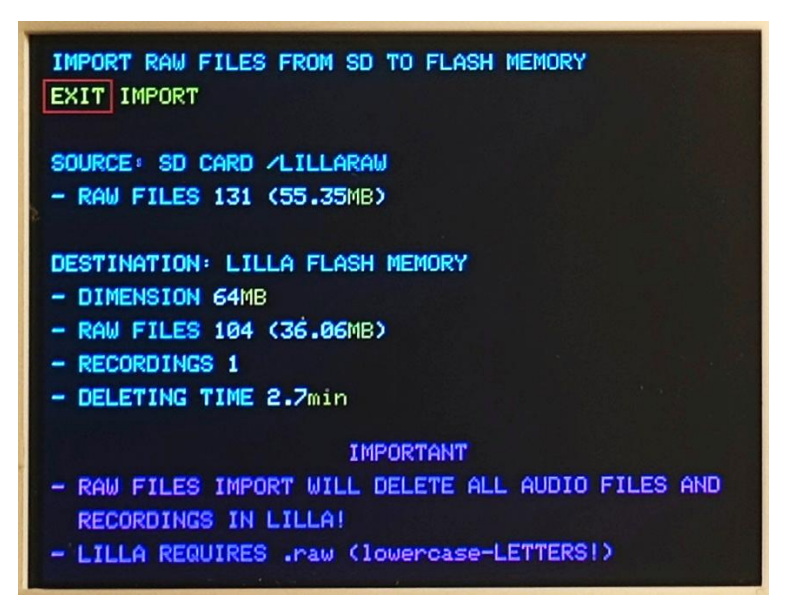

This page allows to import **.raw** files from micro-SD card, directory **/LILLARAW**. Notice that audio files import requires the flash memory to be formatted: all audio files and recordings in LILLA are erased!

# **11. MIDI Monitor**

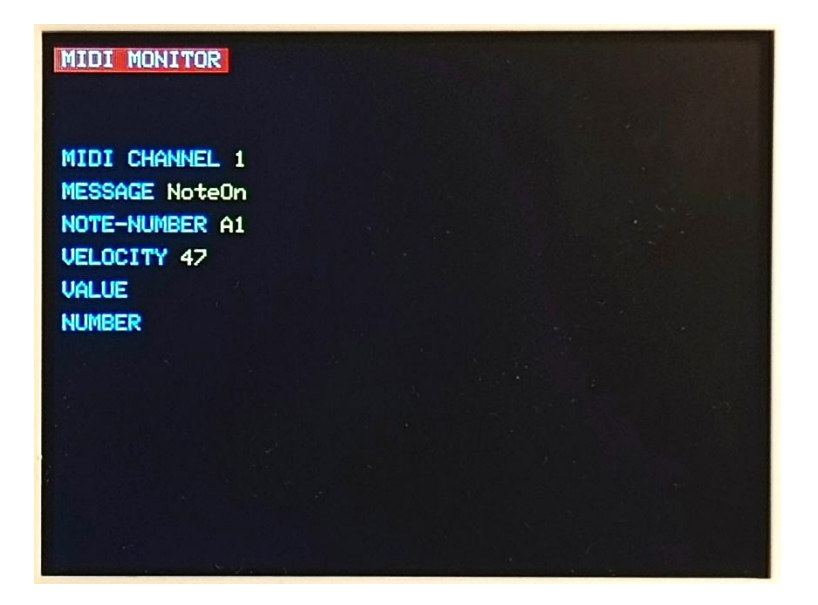

The MIDI Monitor simply displays the last MIDI message received.

# 12.1. Lowpass Filter

This is a 12dB/oct digital Low-pass filter, placed close to the end of the audio signal path;

# 12.2. Resolution

This filter affects the bits resolution internally used, and simulates a low-quality audio; the filter is embedded in each voice, and disabled if the Sound is "LOCK".

# 12.3. Downsampling

This filter affects the sampling rate of the signal, and simulates a low-quality audio; the filter is embedded in each voice, and disabled if the Sound is "LOCK".

# 12.4. Multimodal VCF

This filter is embedded in each of the 16 voices; all VCF parameters are set up when the NoteOn command is received ad a Sound is played. The following diagram shows the signal path and the available controls:

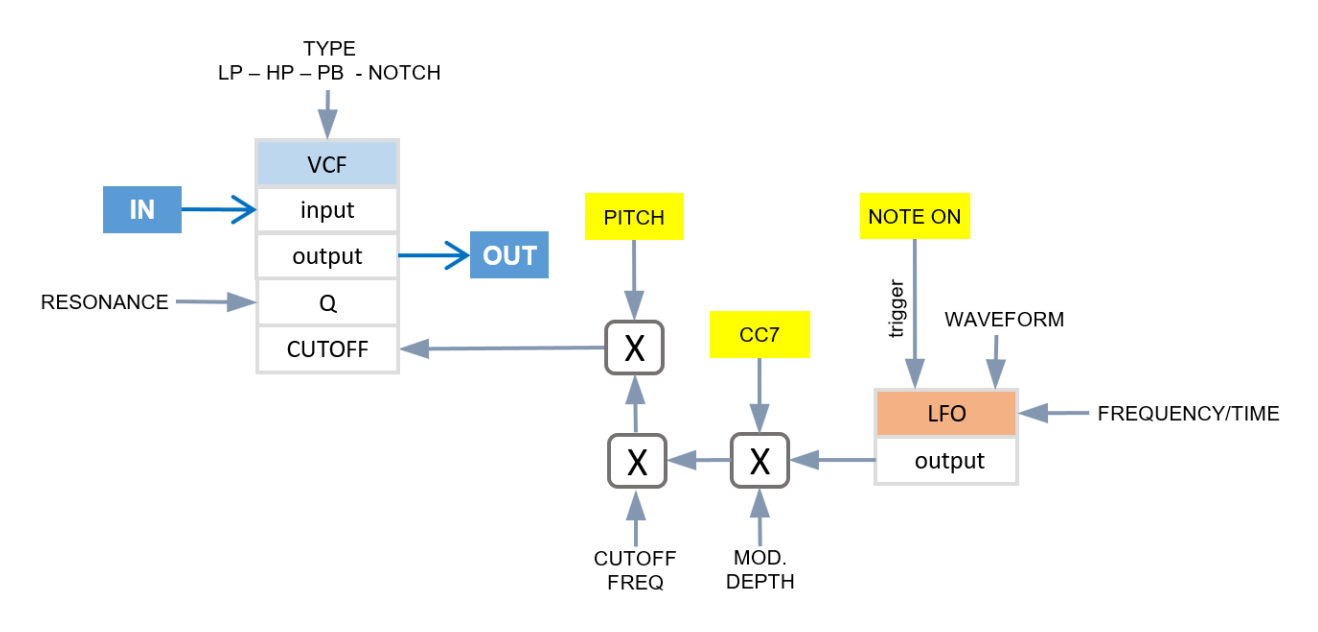

The virtual (digital) VCF filter is a multimodal (lowpass, highpass, bandpass, notch) 12dB/oct filter; the cutoff frequency displayed is relative to the root key, and varies depending on the pitch: *Cutoff frequency = Cutoff frequency displayed x pitch.* 

LFO waveform can be periodic (sinus) or aperiodic (rising curve, falling curve) triggered by the NoteOn command.

# 12.5. Delay

The (stereo) Delay effect is placed at the end of the audio path; the configuration is shown below. Delay value can be set with different values for left and right channels; this value can also be modulated by an LFO or the same incoming audio signal.

# *12.5.1.* Not modulated Delay

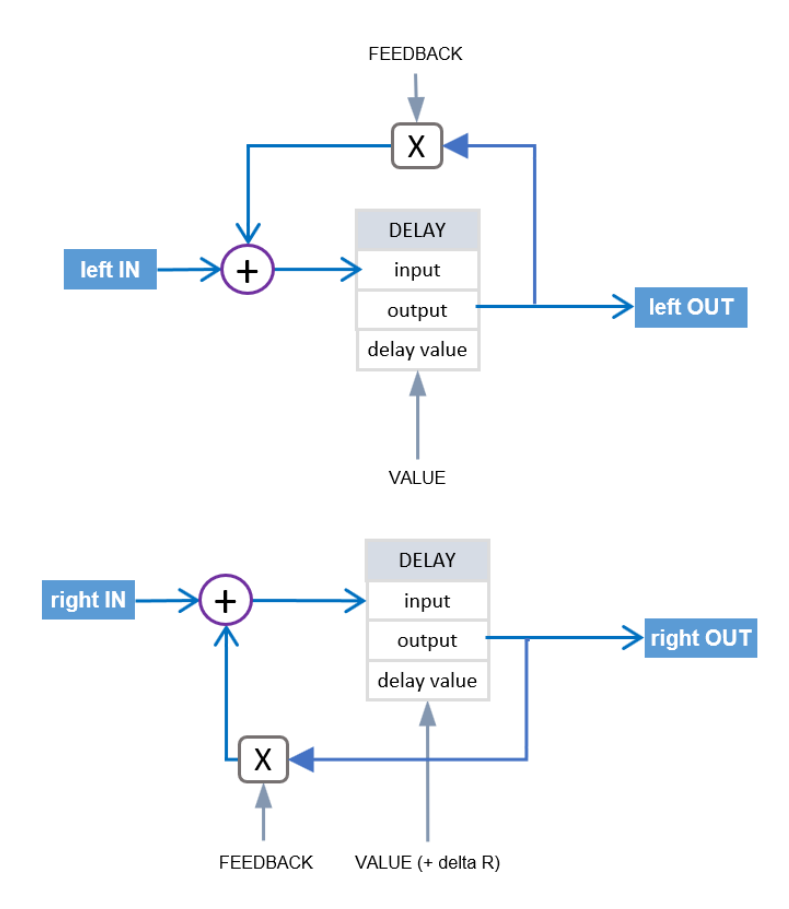

# 12.5.2. LFO modulated Delay

In this case there is a unique LFO (sinus waveform) coupled with a phaser.

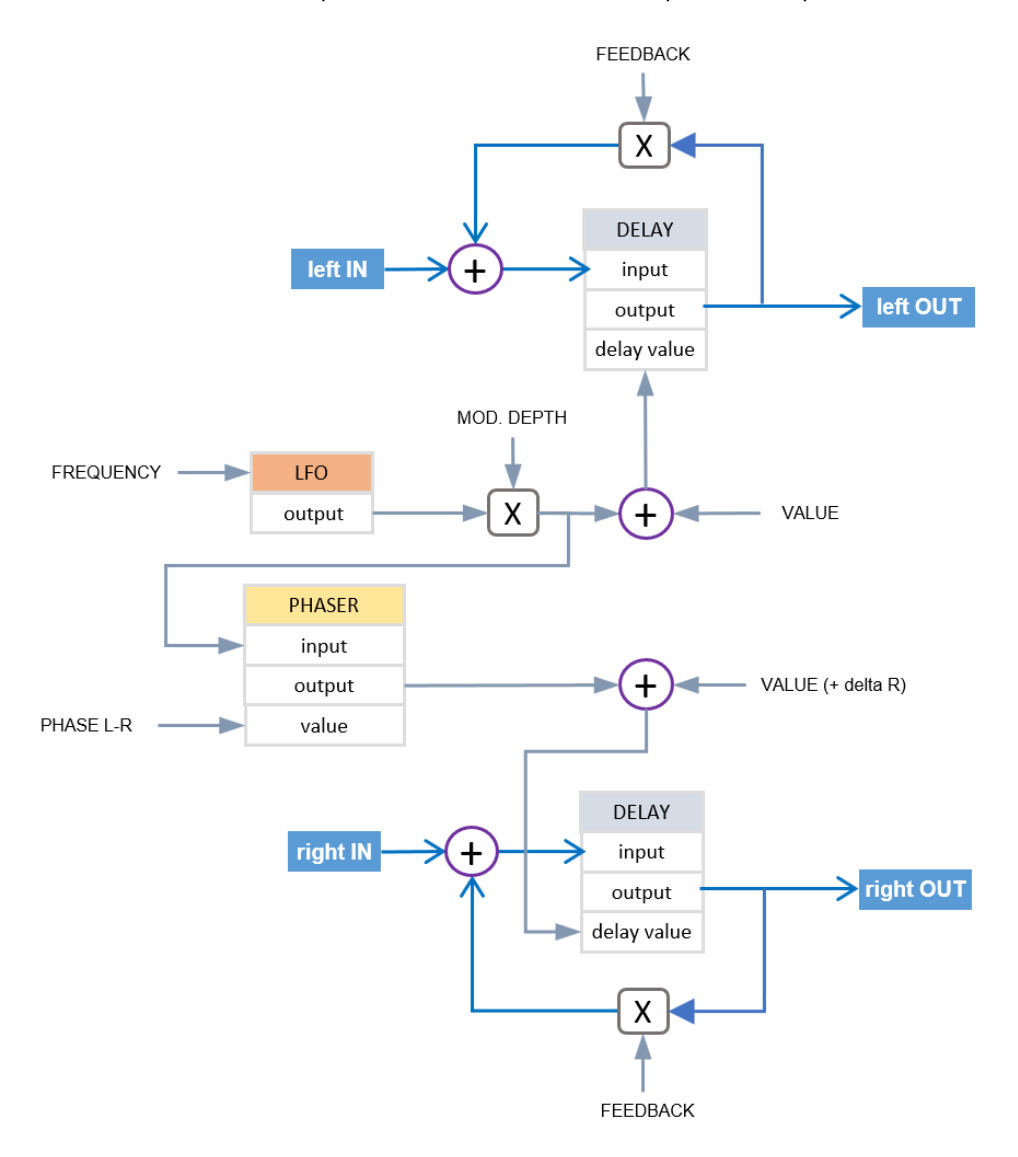

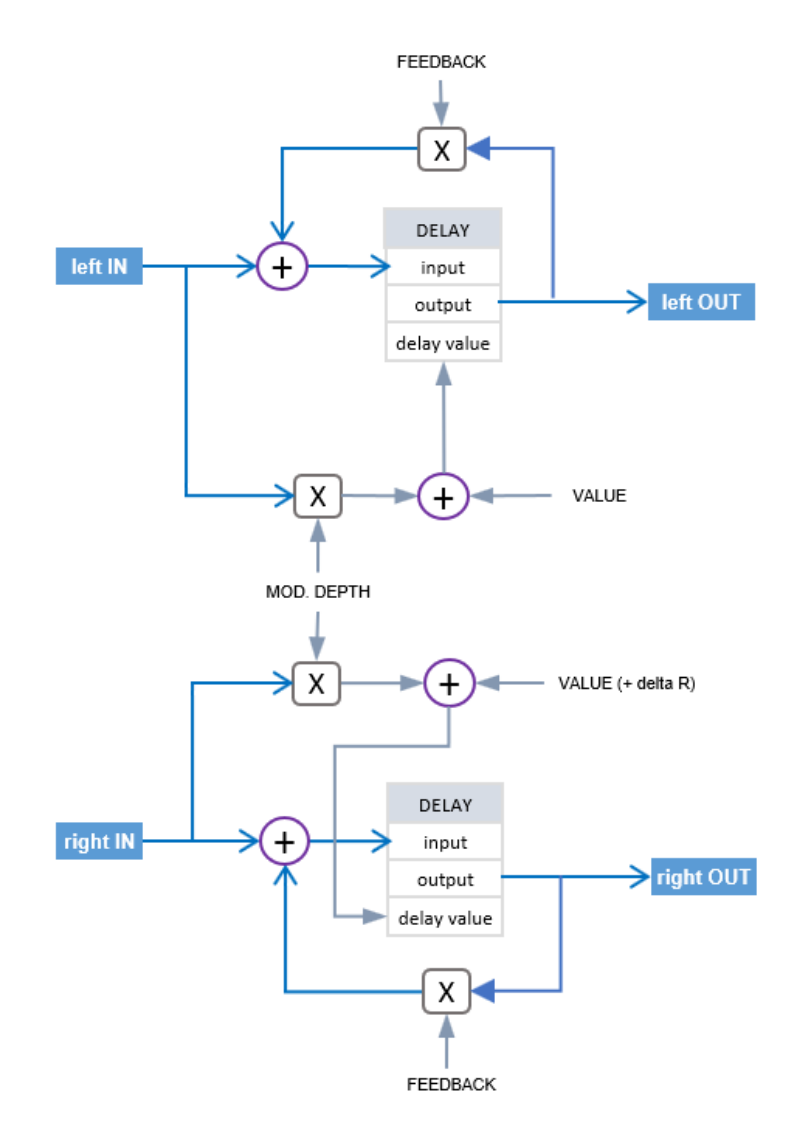

Using Audacity, a 16bit/44.1Ksps mono file can easily be exported into .raw format.

From "File", choose "Audio Export..." then "Other uncompressed files" and in "Options" choose Header: "RAW (header-less)" and Coding: "Signed 16 bit PCM".

| Nome file:  | 0                        | ✓ Salva                                                            |
|-------------|--------------------------|--------------------------------------------------------------------|
| Salva come: | Altri file non compressi | ✓ Annulla                                                          |
|             |                          | Opzioni                                                            |
|             |                          | Specifica opzioni senza compressione                               |
|             |                          | - Imposta esportazione non compressa                               |
|             |                          | Intestazione: RAW (header-less)                                    |
|             |                          | Codifica: Signed 16 bit PCM                                        |
|             |                          | (Non tutte le combinazioni di intestazione e codifica sono possibi |
|             |                          | OK Annula                                                          |

For naming, use the filename convention required <number>.raw (lowercase).

# 14. How to update LILLA firmware

Firmware update requires a computer with the Teensy Loader application installed:

- go to the Teensy Loader download page (https://www.pjrc.com/teensy/loader.html) and choose the right version for your operating system;
- run the Teensy Loader application;
- check that Operation/ Automatic mode is flegged/selected;

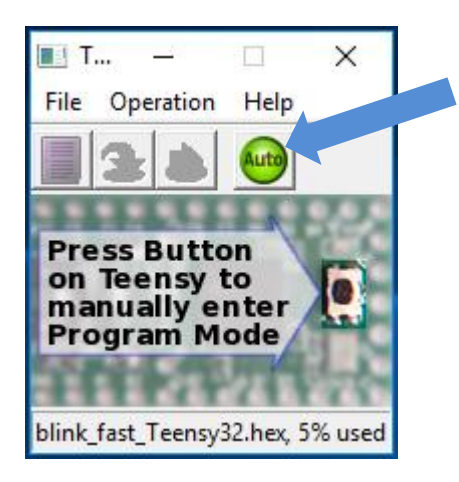

Download the last version of LILLA firmware (.zip compressed file) from https://www.lillasampler.it/firmware-lilla-2022/:

- uncompress the Lilla\_Rxxxx.bin file;
- click File/Open HEX File and select the Lilla\_Rxxxx.bin;
- connect LILLA using a **data-enabled** USB cable; switch on LILLA; using a thin stick, click the PRGM inner button: the new firmware will be uploaded and LILLA will restart.